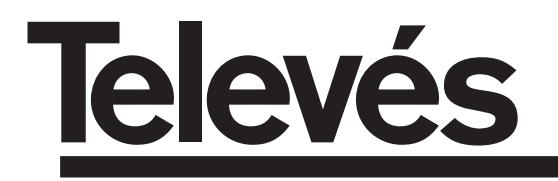

# **OPSK-PAL** Stereo

User manual

© Copyright, Televés S.A.

# INDEX

| 1. | Technical specifications     | 4  |
|----|------------------------------|----|
| 2. | Reference description        | 5  |
| 3. | Mounting                     | 6  |
|    | 3.1 Wall mounting            | 6  |
|    | <b>3.2</b> 19" rack mounting | 7  |
| 4. | Element description          | 8  |
|    | 4.1. QPSK-PAL                | 8  |
|    | 4.2. Power supply unit       | 9  |
|    | 4.3. Amplifier               | 10 |
|    | 4.4. PCT 3.0 programmer      | 11 |
| 5. | How to use the product       | 12 |
|    | 5.1. Normal menu             | 12 |
|    | 5.2. Extended menu           | 13 |
|    | 5.3. Saving the parameters   | 16 |
|    | 5.4. LEDs                    | 17 |
| 6. | Controlling the device       | 18 |
| 7. | Typical applications         | 19 |
| 8. | Norms for rack mounting      | 21 |
| Α. | Channel tables               | 23 |

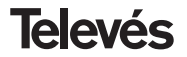

# **1.- TECHNICAL SPECIFICATIONS**

### 1.1.- QPSK-PAL STEREO Ref. 5037

| QPSK<br>demodulator | LNB powering:<br>Input through losses:<br>Input frequency:<br>Frequency steps:<br>Locking margin:<br>Input level: | Selectable<br>13/17V (±0.5 V) / OFF<br>22KHz (±2Khz) (Selec. ON/OFF)<br>< 1.5 dB (950-2150 MHz)<br>950 - 2150 MHz<br>1 MHz<br>± 5 MHz<br>44 a 84 dBµV (-65 a -25 dBm) | Input symbol rate:<br>Symbol rate<br>capture range:<br>Roll-off factor:<br>Convolutional code:<br>De-scrambling:<br>De-interleaving: | 3 - 45 Mbaud<br>± 960 ppm<br>35%<br>1/2, 2/3, 3/4, 5/6, 7/8<br>ETS300421<br>ETS300241 |
|---------------------|----------------------------------------------------------------------------------------------------|----------------------------------------------------------------------------------------------------|----------------------------------------------------------------------------------------------------|---------------------------------------------------------------------------------------|
|                     | VSWR input (75 ohm):                                                                                              | > 7 dB (950 - 2150 MHz)                                                                                                    | Block code:                                                                                                    | RS(204,188)                                                                           |
| MPEG-2<br>decoding  | Input format:<br>Decoding:<br>TS input rate:                                                                      | TS MPEG-2/DVB<br>MP@ML<br>Max. 60 Mbits/sec                                                                                                    | Video rate:<br>Video resolution:<br>Video output                                                                                     | 1.5 to 15 Mbits/sec<br>Max. 720 x 576<br>Composite video PAL                          |
| RF<br>output        | Output frequency:<br>Frequency steps:<br>Maximum output level:<br>Regulation margin:                              | 46-862 MHz or channel tables<br>250 KHz<br>80 dBµV ±5 dB (selec. SW)<br>> 15 dB                                                                                       | VSWR output (75 ohm):<br>Through losses:<br>Spurious level:                                                                          | 10 dB min. 14 dB typ.<br>< 1.5 dB (46-862 MHz)<br>55 dBc min. >60 dBc typ.            |
| General             | Consumption:                                                                                                    | 5V==: 1,2 A typ<br>15V==: 0,5 A typ.<br>18V==: 0,3 A max. (if powering a                                                                                              | converter) / 0 A (powering c                                                                                                    | onverter off)                                                                         |

The technical specifications are defined with a maximum room temperature of 40° C.

### 1.2.- Technical specifications Amplifier ref. 5075

|           | Frequency range:      | 47 860 MHz               | Connector:           | "F"              |
|-----------|-----------------------|--------------------------|----------------------|------------------|
| Amplifier | Gain:                 | 45 ± 2 dB                | Powering:            | 15 V <del></del> |
| Ampimer   | Regulation margin:    | 20 dB                    | Consumption at 15 V: | 800 mA           |
|           | Output level (60 dB): | 105 dBµV (42 CH CENELEC) | Test socket:         | -30 dB           |

### 1.3.- Technical specifications Power Supply ref. 5029

|        |                  |                            |                 | 24V (0,55 A)                  |
|--------|------------------|----------------------------|-----------------|-------------------------------|
| Power  | Mains voltage:   | 230 ± 15 % V~              | Maximum current | 18V==== (0,8 A)               |
| Supply | Output voltages: | 5, 15, 18, 24V <del></del> | provided:       | 15V=== (4,2 A) <sup>(1)</sup> |
|        |                  |                            |                 | 5V=== (6,6 A)                 |

<sup>(1)</sup> If you use 24V and/or 18V, you need to take the power consumed by these from the 15V power.

### 2.- REFERENCE DESCRIPTION

| Ref. 5037 |       | QPSK-PAL          | (46 - 862 MHz)                                                                                                    |
|-----------|-------|-------------------|----------------------------------------------------------------------------------------------------|
| Ref. 5075 |       | Launch Amplifier  | (47 - 862 MHz)                                                                                                    |
| Ref. 5029 |       | Power Supply Unit | (230 V~ ± 15 % - 50/60 Hz)<br>(24 V == - 0,55 A)<br>(18 V == - 0,8 A)<br>(15 V == - 4,2 A) <sup>(1)</sup><br>(5 V == - 6,6 A) |
| Re        | ef. 5 | Ref.<br>301       | 5072                                                                                                    |

| Ref. 7234 | <br>Universal Programmer         |
|-----------|----------------------------------|
| Ref. 5071 | <br>Wall support (10 mod. + PSU) |
| Ref. 5239 | <br>Wall support (12 mod. + PSU) |
| Ref. 5073 | <br>Blank plate                  |
| Ref. 4061 | <br>"F" 75 ohm adapter load      |
| Ref. 5072 | <br>Universal cabinet            |
| Ref. 5301 | <br>19" subrack                  |
| Ref. 5052 | <br>PAL headend control          |
|           |                                  |

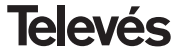

**QPSK-PAL STEREO** 

### 3.- MOUNTING

3.1.- Wall mounting

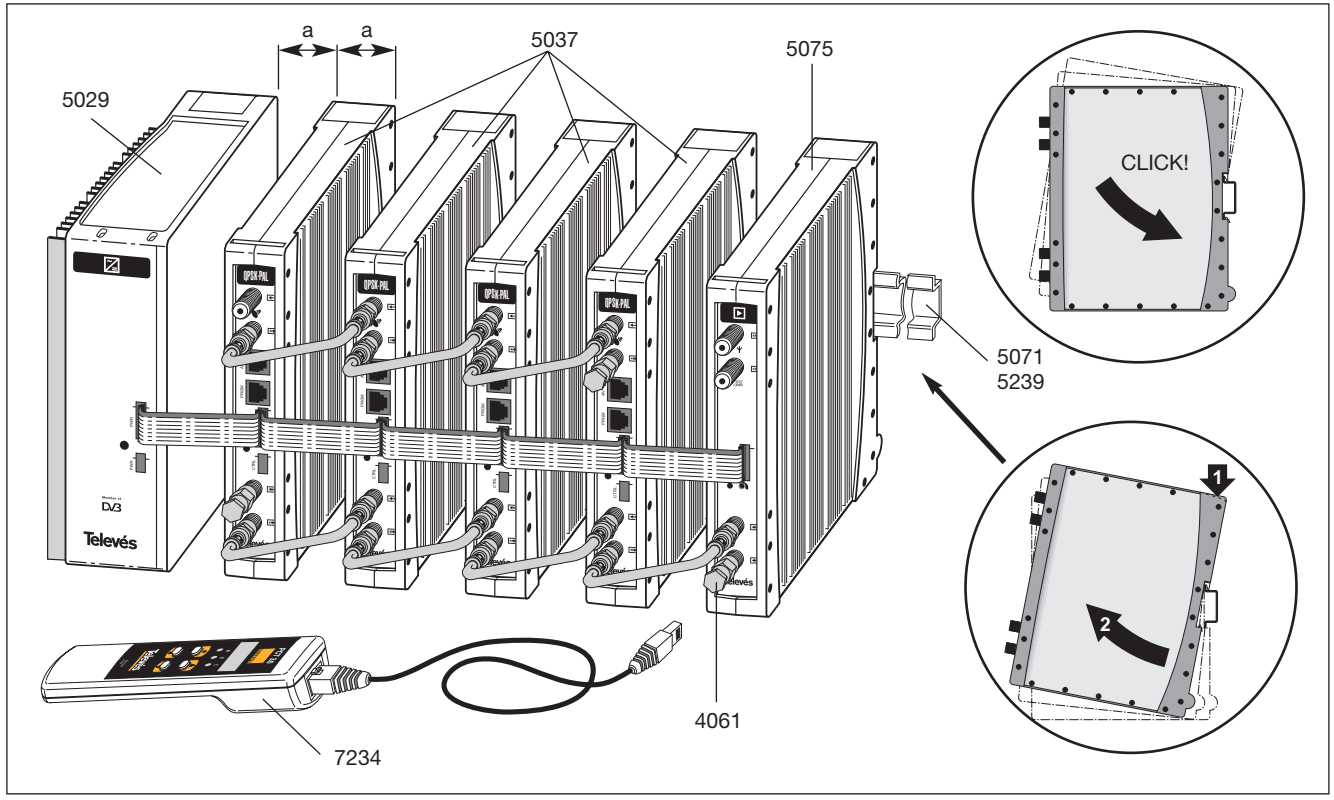

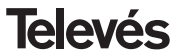

# 3.2.- 19" rack mounting

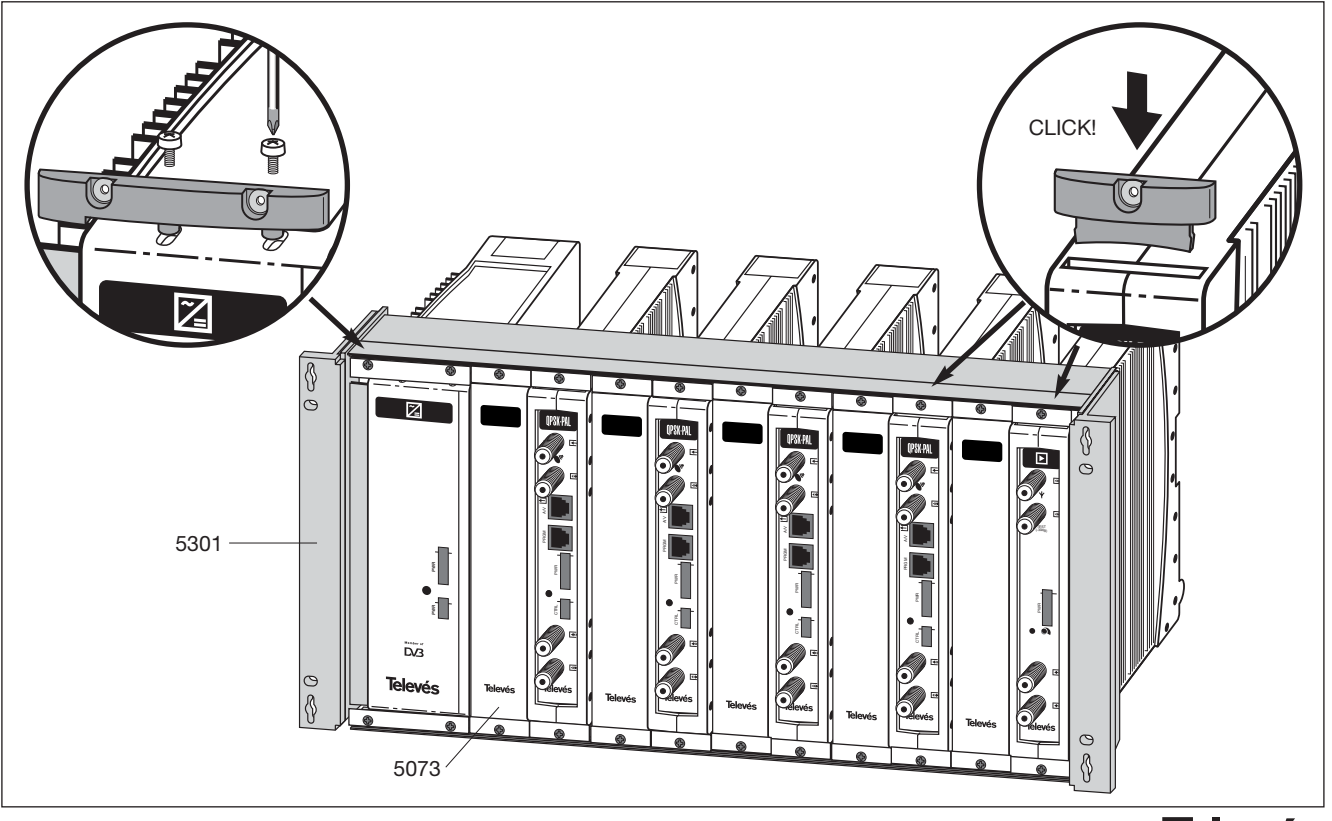

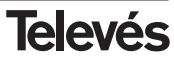

### 4. - ELEMENT DESCRIPTION

### 4.1.- QPSK-PAL

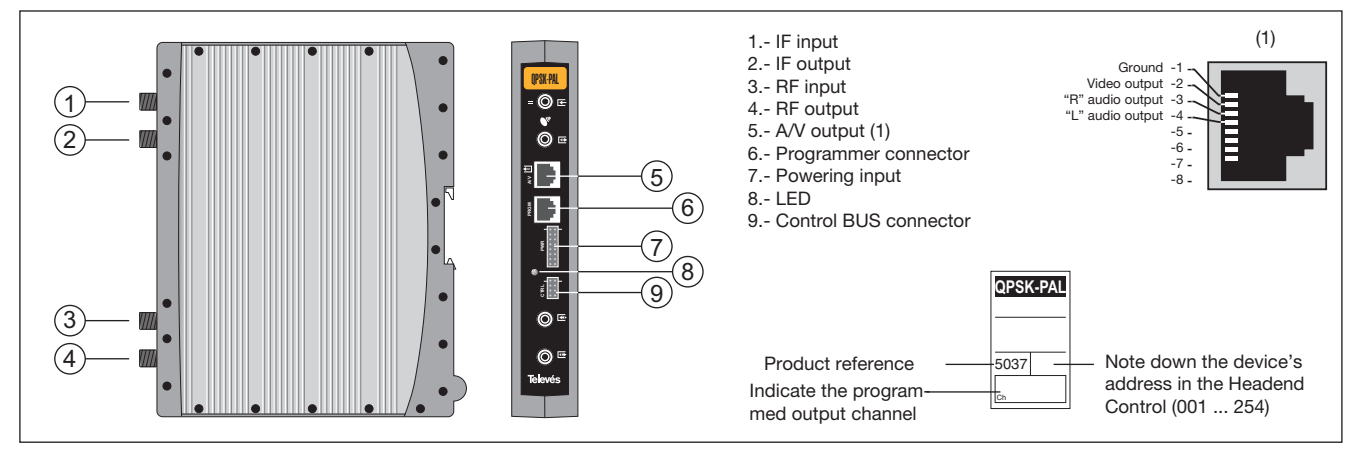

The QPSK-PAL transmodulator turns a TV or radio channel (chosen by the user) from the existing channels in a satellite transponder (QPSK modulation and an approximate bandwidth of 36 MHz) into a VHF/UHF channel (PAL modulation and a bandwidth of 7/8 MHz).

To do this, the unit carries out the QPSK demodulation of the input channel (transponder), thereby obtaining an MPEG-2 TS (MPEG-2 transport stream) to carry out

the subsequent modulation (according to the standard) of the audio and video signals of the selected program in any channel or frequency between 46 and 862 MHz.

The selection of the different parameters (input frequency, S.R, output level, output frequency, ...) is carried out via the programmer ref. 7234, that connects to the front of the device.

It is also possible to control the unit from a PC as explained in section 6.

The QPSK-PAL transmodulator disposes of an IF input and output in the upper "F" connectors with the aim of enabling the input signal to pass to various modules and to allow the powering of a converter via the IF input (13V or 18V), as well as to be able to generate a 22 KHz tone for the selection of the converter's oscillator.

It also has an RF input and output connector so as to be able to mix the channels for their subsequent amplification.

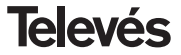

### 4.2.- Power supply unit

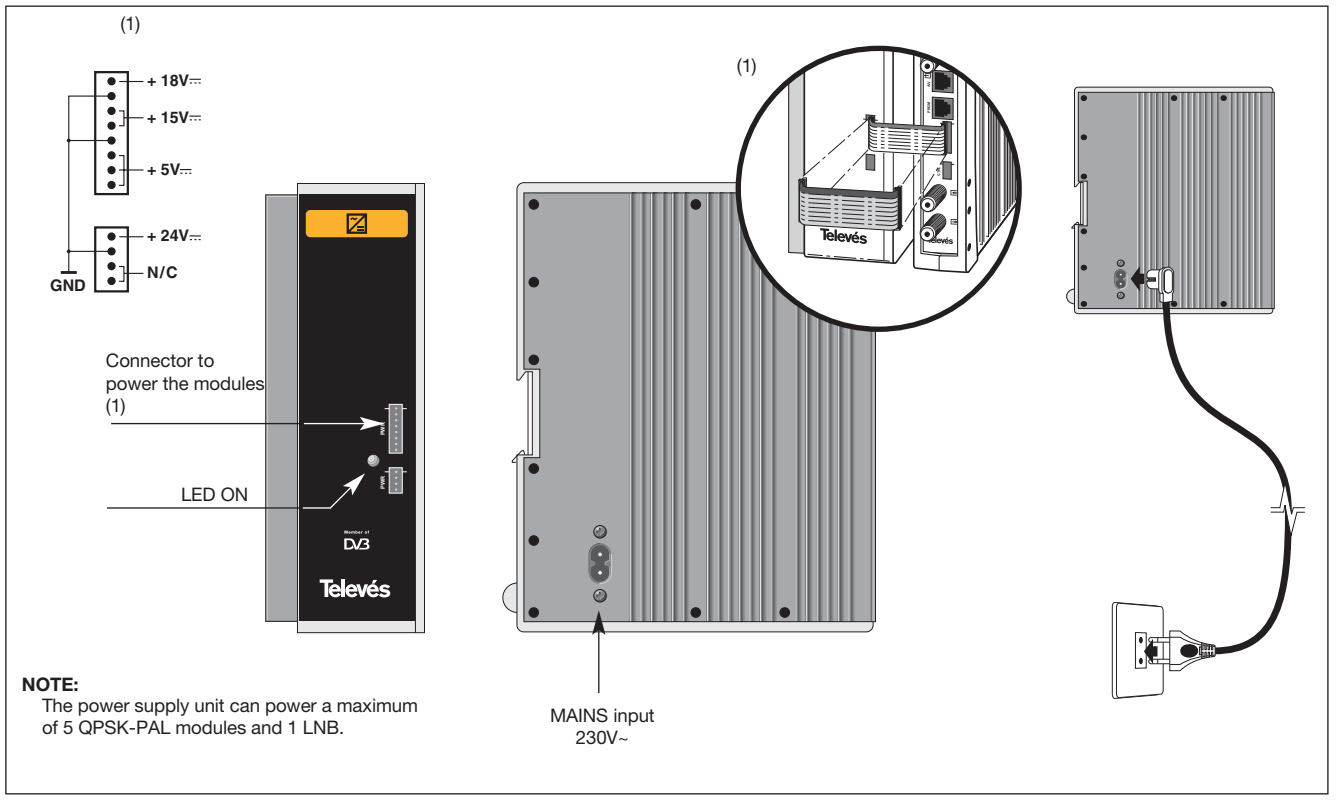

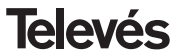

### 4.3.- Amplifier

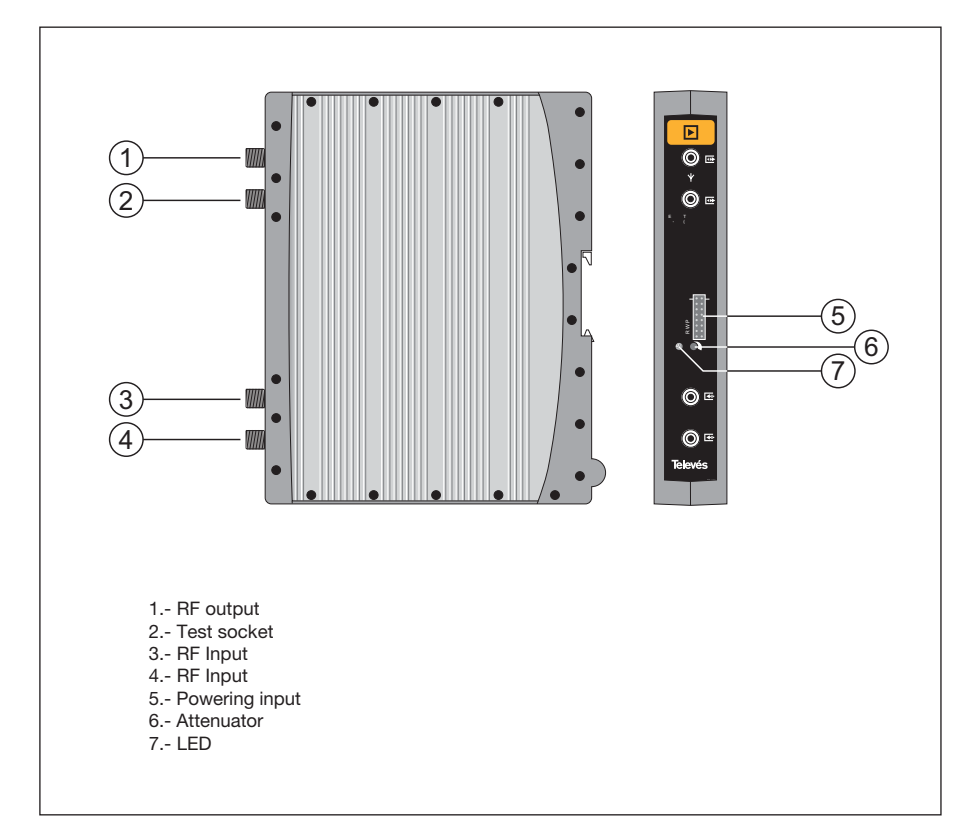

The amplifier carries out the amplification of the generated channels in the QPSK-PAL transmodulators, covering a frequency range of 47 - 862 MHz.

It disposes of two input signal connectors to mix the channels coming from two systems. If only one of the inputs is used, it is advisable to load the unused input with 75 ohm, ref 4061.

The amplifier disposes of an output connector and a Test socket (-30dB) located at the top of the front panel.

The amplifier is powered with 15V via a cable, the same type as that used for powering the other modules of this system.

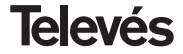

### 4.4. - Programmer ref. 7234

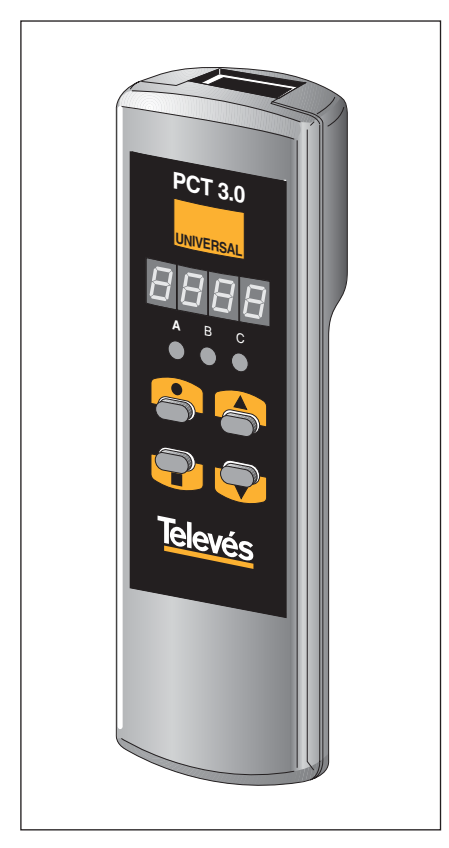

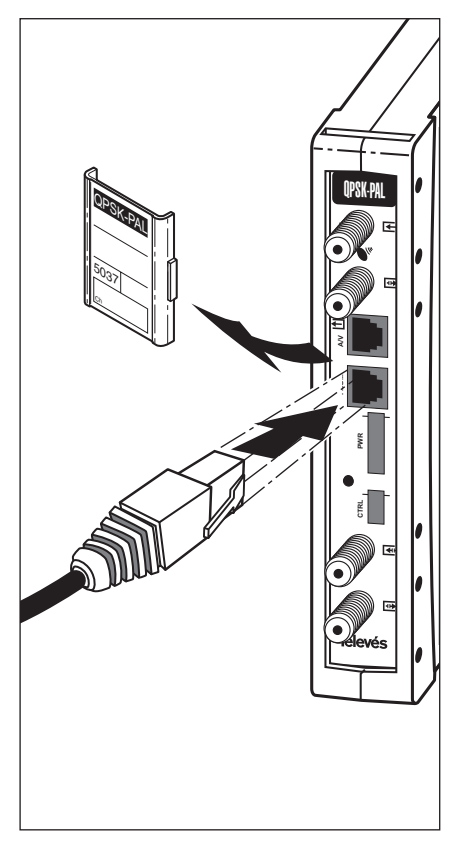

The programmer consists of 4 buttons:

- : Button to change the programming menu and to save data.
- : Button that selects a digit within a specific programming menu. It also carries out the change from the normal menu to the extended menu.
- ▲ : The button that increases the value of the selected digit.
- ▼ : The button that decreases the value of the selected digit.

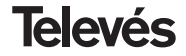

### 5. - HOW TO USE THE PRODUCT

To carry out the configuration of each QPSK-PAL module, it is necessary to use the programmer and follow these steps:

### 5.1.- Normal menu

Insert the programmer into the front connector of the QPSK-PAL programming module ("Program."). First, the version of the software will appear. For example 4.00:

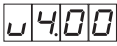

### a.- Output channel

After a couple of seconds, the first menu appears. This is the **Output channel**, for example 174.25 MHz:

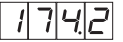

To change the value indicated, you must press the  $\bullet$  button, this will make the selected digit flash on and off. By using the  $\blacktriangle$  and  $\triangledown$  buttons, you can modify the value of the digit. By pressing the  $\bullet$  button again, the following digit is selected, that can be modified modificado too. When the cursor is over the decimal digit, and when you press

the  $\blacktriangle$  and  $\blacktriangledown$  buttons, the following permitted digits will appear:

- .0 => .00 MHz
- .2 => .25 MHz
- .5 => .50 MHz
- .7 => .75 MHz

The range of input values is from 46 to 862  $\,$  MHz.

It is also possible to select the **output channel** if in channel mode (see extended menus). In this case, the number of the chosen channel will appear, for example, channel 5:

רוח

In this case, only the  $\blacktriangle$  and  $\blacktriangledown$  buttons can be used to select the desired channel.

### b.-Output level

By pressing the  $\blacksquare$  button, you enter the **output level** selection. In this case, there is no cursor for the selection of the digit, and instead the  $\blacktriangle$  and  $\blacktriangledown$  buttons are used to choose the desired output level from between 00 (minimum) and 99 (maximum). For example, 85:

|  | 8 | 5 |
|--|---|---|
|  |   |   |

### c.- Input frequency

The following menu allows the user to enter the **input frequency**. This is done in the same way as the output frequency menu. The ● button allows you to select the digit that you want to modify, and you can either increase or decrease its value using the ▲ or ▼ buttons. The range allowed for the input frequency values is from 950 - 2150 MHz. For example, 1334 MHz:

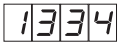

### d.-Symbol rate

By pressing the ■ button, the following menu appears on the display. This is the **symbol rate**, for example 27.50 Mbaud:

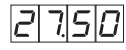

This is done in the same way as the input channel; the  $\bullet$  button allows you to choose between the different individual digits of the symbol rate and the  $\blacktriangle$  and  $\blacktriangledown$  buttons modify the selected digit. The range of values permitted for the symbol rate is from 3.00 to 45.00 Mbaud.

If you put the cursor over the digit that corresponds to the decimal figure and then press the • button again, the display will

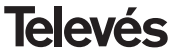

change and the cursor will move to the digit that corresponds to the units. For example, if we have a baud rate of 14.356 Mbaud the following will appear on the display:

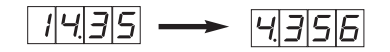

When we press the  $\bullet$  button again, the display will change again and the cursor will be situated over the digit that corresponds to the tens of thousands.

Normally, it will only be necessary to modify the units in case of a low baud rate.

### e.- Program number

By pressing the ■ button, you enter the **program** selection, for examle, program 5:

*P*|0|0|5

The  $\blacktriangle$  and  $\blacktriangledown$  buttons let you choose the desired program between 1 and the number of programs available in the *multiplex*. This change takes place immediately but it is not saved.

### f.- Audio channel

By pressing the ■ button, the selected **audio channel** is displayed, for example, channel 1:

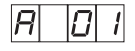

It is possible to select the desired audio channel between those available in this service using the  $\blacktriangle$  and  $\blacktriangledown$  buttons. If this service doesn't dispose of an audio channel, this will be shown on the display:

As is the case with the program number, the change takes place immediately, but it is not saved.

### g.-CBER

By pressing the  $\blacksquare$  button, the **CBER** reading or the bit error rate before Viterbi is displayed. Since this is a read-only menu, neither the  $\bullet$  button, nor the  $\blacktriangle$  and  $\checkmark$  buttons are in use. The first three digits correspond to the mantis and the third corresponds to the exponent.

Example:

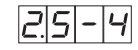

This indicates an error rate of  $2.5 \times 10^{-4}$ . A signal with a typical C/N of around 12 dB should correspond to an error measurement of approximately  $10^{-4}$ , the minimum for an acceptable reception being around  $10^{-2}$ .

1

Once here, the main parameters of the QPSK-PAL module have been configured. By pressing the ● button for approximately 3 seconds, you can access a series of options that are less frequently used and that are called the Extended Menus.

### 5.2.-Extended menus

### a.- Device address

The first option that appears in the extended menus is the **selection of the device's address**. For a headend to be remote controlled, each controllable element must have a *unique address*.

# We must make sure that no addresses are repeated in the control bus.

The  $\bullet$  buttons lets us select the digit that we want to modify, increasing or decreasing the value using the using the  $\blacktriangle$  or  $\checkmark$  buttons. The address available are from 1 ... 254, for example, the address number 34:

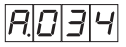

### b.- LNB powering

The next extended menu is the LNB powering mode and the selection of the 22 KHz

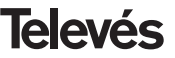

tone. There are 5 possible options, that can be selected via the ▲ and ♥ buttons. These select the powering voltage of the LNB via the input signal of the QPSK-PAL module. The 22 kHz tone is also chosen in this way:

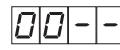

LNB not powered. No tone.

1|3|u|^

LNB powered at 13V. Tone activated.

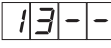

LNB powered at 13V. Tone de-activated.

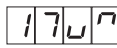

LNB powered at 17V. Tone activated.

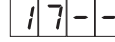

LNB powered at 17V. Tone de-activated.

### c.- Video format

The next menu that appears is the **Video format**. This lets you select the type of output for the video mode when transmissions are received in 16:9 format.

There are three possible ways to adapt the picture to the screen format 4:3.

- Pan&Scan: The picture is centralised and cut along the sides.

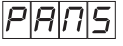

- Full Screen: The picture is adapted to the whole screen but it is deformed.

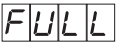

- Letterbox: The whole picture is shown and some black bars are added along the top and bottom.

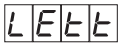

By pressing the button again, the **audio** 

subcarrier frequency in MHz selection

menu appears . The possible values, that

are selected using the  $\blacktriangle$  and  $\triangledown$  buttons are

4.5, 5.5, 6.0 and 6.5 MHz. When the selected carrier is 5.5 MHz the output is stereo

and 2 carriers are created for the other set-

tings. If the output is mono, an audio carrier

FEISIS

is created in 5,5. For example, for 5.5 MHz:

d.- Audio subcarrier

### e.- Audio mode

If 5.5MHz is selected in the audio subcarrier menu, we can select the STEREO modes (DUAL / L R):

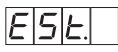

Stereo mode (L+R)/2  $\longrightarrow$  5.5MHz and R  $\longrightarrow$  5.74MHz.

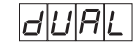

Dual mode L—>5.5 MHz and R—>5.74MHz. With a compatible television set, you will be able to select the channel that you want to listen to (ZWEITON).

L - - r Modula mode)

Modulates (L+R)/2 (Mono mode)

If the audio subcarrier that is selected is not 5,5MHz there are some mono possibilities (audio L, audio R or L+R/2).

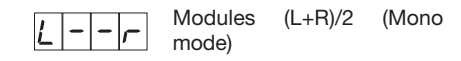

|  |  |  | ſ |
|--|--|--|---|
|--|--|--|---|

R is modulated in the carrier(s).

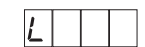

L is modulated in the carrier(s).

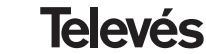

# **QPSK-PAL STEREO**

# **User manual**

The different modes can be changed using the  $\blacktriangle$  and  $\blacktriangledown$  buttons.

### f.- Video carrier

The following menus enable the selection of the different modulation parameters. The first of these is for the selection of the **video carrier** level (modulation depth) between 8 possible values (from 0 - 7), via the  $\blacktriangle$  and  $\blacktriangledown$  buttons. For example 5:

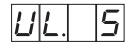

The relationship between the parameter selected and the programmed modulation depth is approximately the following:

| <b>0</b> : 72.5% | <b>4</b> : 82.5% |
|------------------|------------------|
| <b>1</b> : 75.0% | <b>5</b> : 85.0% |
| <b>2</b> : 77.5% | <b>6</b> : 87.5% |
| <b>3</b> : 80.0% | <b>7</b> : 90.0% |

### g.- Audio deviation

By pressing the  $\blacksquare$  button, it is possible to access the following menu, where we can choose the **audio deviation** (audio level). There are 14 possible values (from 0 to 13) that can be selected using the  $\blacktriangle$  and  $\blacktriangledown$  buttons. For example. 5:

| AL. |  | 5 |
|-----|--|---|
|-----|--|---|

The values that appear, indicate the input audio level for each digit on the display of the programmer which is used to make the modulation deviation  $\pm$  50KHz as long as there is an input signal of 1KHz.

| Display | AL (dBm)           |
|---------|--------------------|
| 1       | 7                  |
| 2       | 5                  |
| 3       | 3                  |
| 4       | 1                  |
| 5       | 0                  |
| 6       | -1                 |
| 7       | -2 (1.7Vpp aprox.) |
| 8       | -3                 |
| 9       | -5                 |
| 10      | -7                 |
| 11      | -9                 |
| 12      | -11                |
| 13      | -13                |
| 14      | -15                |
|         |                    |

In other words, if the input signal is 1KHz at 1,7Vpp we have to program the value 5 into the AL menu of the programmer.

### h.- Carrier ratio

The following menu lets us select the carrier ratio (video to audio). The user can

select one of 4 possible values. For ex. 4:

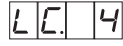

If the subcarrier were 5.5MHz this menu would be referring to the main stereo carrier (5.5 MHz) and the menu would show:

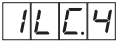

The relationship between the parameter and the carrier ratio in dB is approximately:

| <b>1</b> : -11dB | <b>5</b> : -15dB |
|------------------|------------------|
| <b>2</b> : -12dB | <b>6</b> : -16dB |
| <b>3</b> : -13dB | <b>7</b> : -17dB |
| <b>4</b> : -14dB | <b>8</b> : -18dB |

### i.- Secondary carrier ratio

The following menu (it only exists if the audio subcarrier frequency is 5.5) lets the user select the stereo **secondary carrier ratio** (5.74) (video to audio). It is possible to select one of 4 possible values. For example 4:

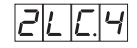

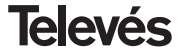

The relationship between the parameter and the carrier ratio in dB is approximately:

-18 dB
 -20 dB
 -22 dB
 -24 dB

### j.- Frequency/output channel

The following menu allows us to select the **frequency-channel** menu for the output frequency. There are 7 tables for the available channels. The selection is carried out using the  $\blacktriangle$  and  $\blacktriangledown$  buttons.

F

Frequency mode.

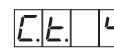

Channel mode. Table 4 has been selected

As we change from the frequency mode to the channel mode, the lowest channel is chosen from the selected table. As we change from the channel mode to the frequency mode, the channel frequency that was selected appears on the display. There are 7 possible channel tables that can be selected using the following menu:

| Table 1: | CCIR, New Zealand and Indonesia. |               |           |          |  |  |
|----------|----------------------------------|---------------|-----------|----------|--|--|
|          | Italian cha                      | annels        |           |          |  |  |
| Table 2: | China,                           | Taiwan        | and       | CCIR     |  |  |
| hyperba  | nd                               |               |           |          |  |  |
| Table 3: | M/N, Chil                        | e.            |           |          |  |  |
| Table 4: | France.                          |               |           |          |  |  |
| Table 5: | Australia.                       |               |           |          |  |  |
| Table 6: | South Afr                        | rica, K1 (8 I | MHz), I ( | Ireland, |  |  |
|          | 8 MHz).                          |               |           |          |  |  |
| Table 7  | Old USSE                         | R and OIRT    | -         |          |  |  |

### j.- MPEG decoder version

The last of the extended menus indicates the **firmware version** of the MPEG. For example version 2.10:

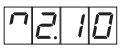

### 5.3.- Parameter saving

To record the data, it is necessary to press the  $\blacksquare$  button for approximately 3 seconds. When the data is correctly recorded, the following appears on the programmer's display:

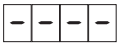

If the configuration data is modified but is not saved, the previous configuration is retrieved once 30 seconds has passed, in other words, the changes carried out are cancelled.

Whenever an input parameter is modified (input frequency and/or symbol rate) and once the unit has managed to lock onto the input signal, an automatic search of all the available services will be carried out. The time this takes depends on the number of services that the transponder has. While the analysis is taking place, the display will show the following message:

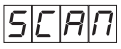

During the analysis of the input signal, it is not possible for the programmer to carry out any other operation.

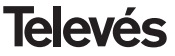

### 5.4.- LEDS

Finally, the programmer's LEDS indicate the following operational status:

Correct operation

Insufficient input signal level

Unlocking of the QPSK demodulator

MPEG incorrectly tuned

If the LEDs are switched on, this means that it is working properly. If one of them is switched off, this means that something is not working properly.

### NOTE:

The "C" LED will switch off whenever the selected program has not been tuned in propertly. This will happen every time a scrambled service is selected.

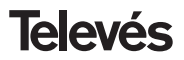

### 6.- CONTROLLING THE DEVICE

This version of the QPSK-PAL permits configuration and control from a PC, both locally and via remote control.

### a.- Local control

The user must have the "Headend Management" program and a special cable (provided with this program) that connects a PC serial port to the "PRGM" connector of the QPSK-PAL.

Using the program, the user can configure and read all of the parameters, as well as check that the device is working properly.

| Below | is  | а | configuration | screen | of | the |  |
|-------|-----|---|---------------|--------|----|-----|--|
| QPSK- | PAL |   |               |        |    |     |  |

It is possible to see that the configurable parameters are the same as those that can be configured using the remote control. Another advantage is that you can select the program by its name.

### b.- Remote control

As well as the program previously mentioned, it is necessary to have a Headend Control module (ref. 5051 or 5052) and the corresponding modem connected to the telephone line. Once communication has been established with the headend control, you will be able to access all the controllable devices that have been installed in the headend.

| a settlement of                                                                                                    |                  | AP de alarces | contralac decile |  |
|----------------------------------------------------------------------------------------------------|------------------|---------------|------------------|--|
| MVELDE ENTRADA                                                                                                    |                  |               |                  |  |
| OPLC III                                                                                                    |                  |               |                  |  |
| CREW F. M. L                                                                                                    |                  |               |                  |  |
| DN de woods 71 af                                                                                                    |                  | May In        |                  |  |
| Concernment of the local division of the local division of the loc |                  |               |                  |  |
| Oniactival transformación                                                                                                    |                  | 1.5           |                  |  |
|                                                                                                    |                  |               | and the second   |  |
| Versele de fameure GPSE PAL-3 06                                                                                                    | Versión de Tenes | WE MITES 2.18 | Daecola 34       |  |

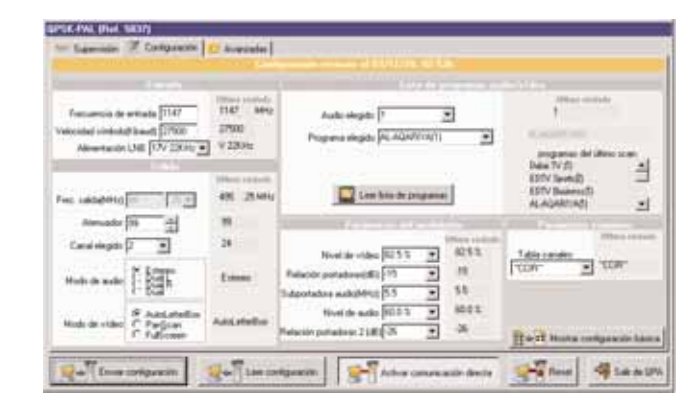

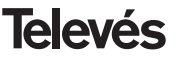

# 7.- TYPICAL APPLICATION

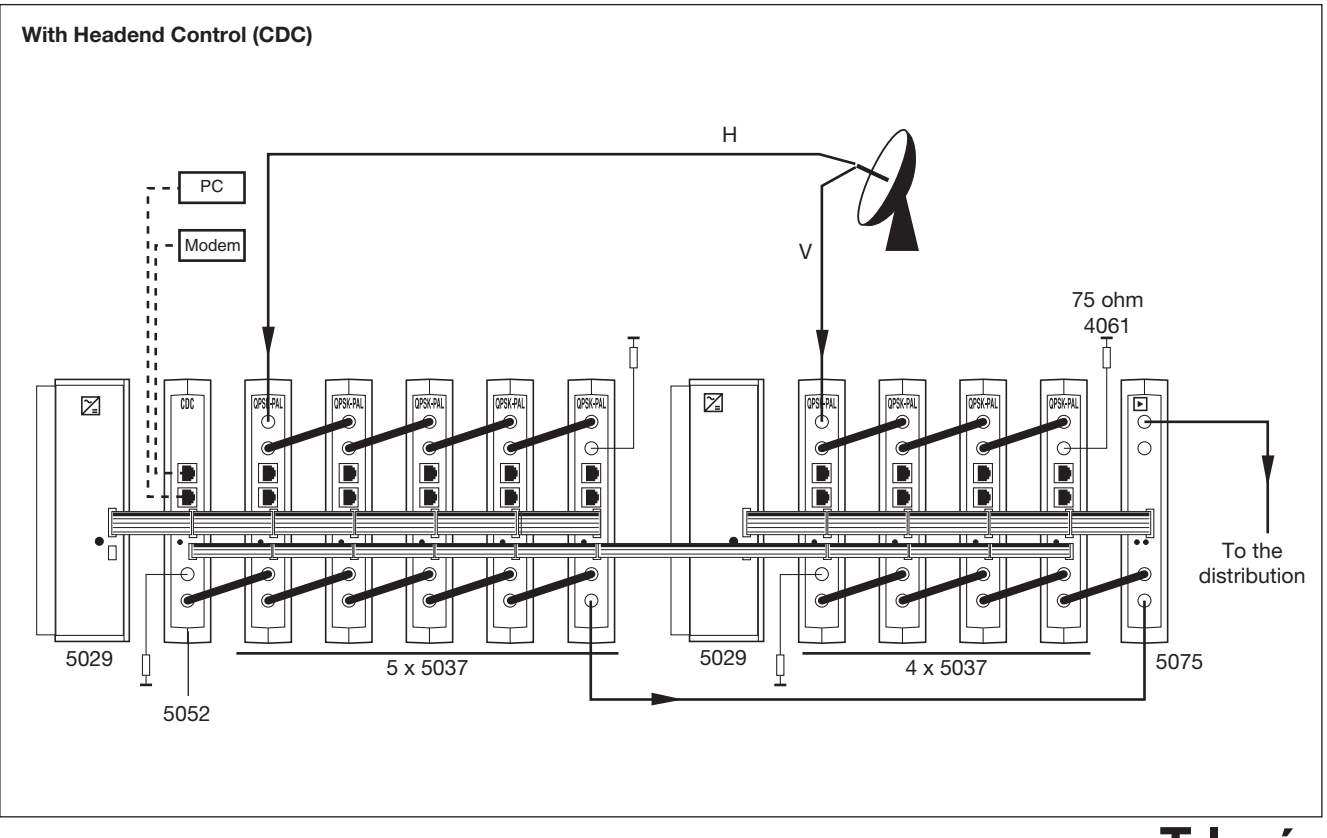

**Televés** 

# Manual de instrucciones

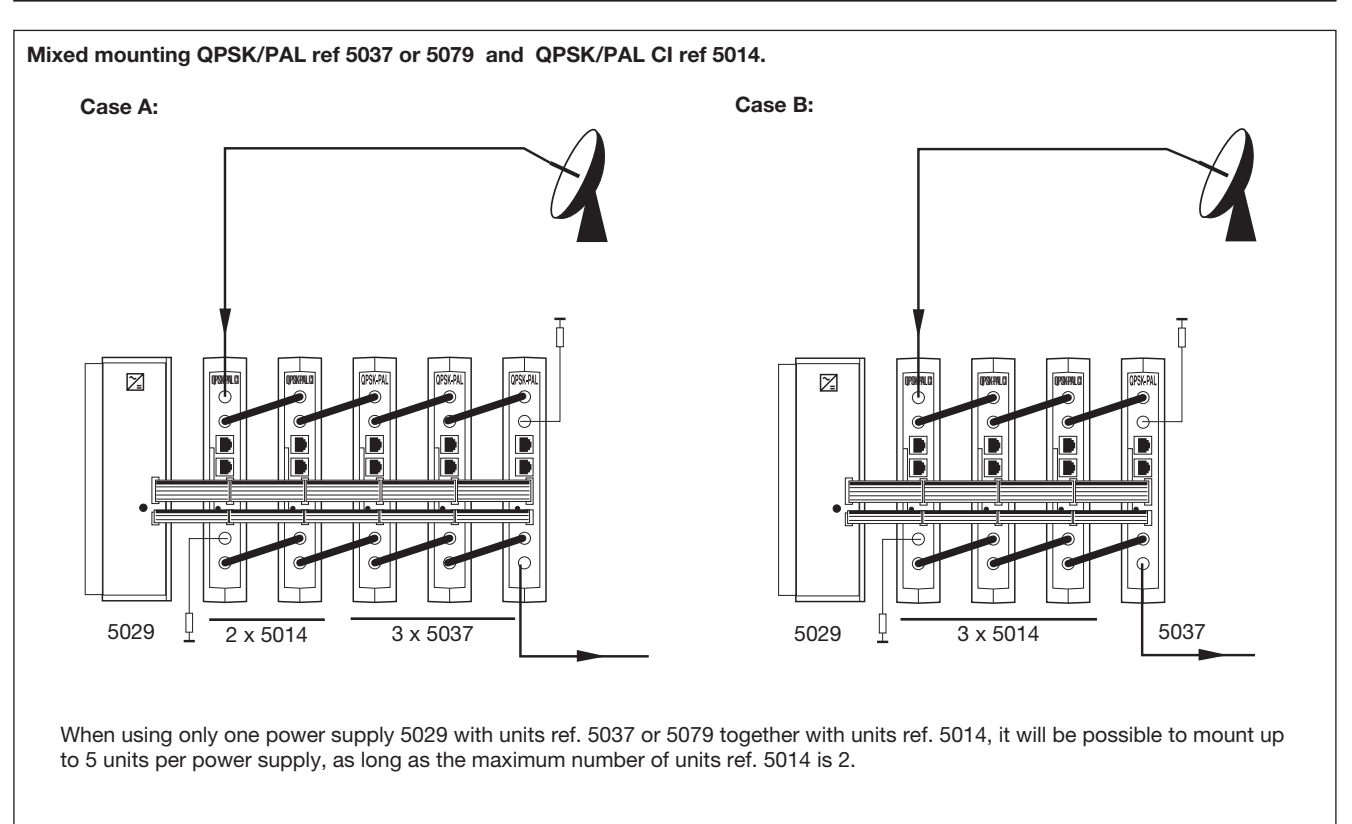

Note: It is recommended to connect ref. 5014 in the closest positions to the power supply.

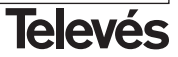

### 8.- NORMS FOR RACK MOUNTING (max. 35 QPSK-PAL - 7 subracks 5 units high - 8.7")

### 8.1.- Installation of the rack with ventilation facilities.

To facilitate the renewal and circulation of air inside the rack, and thus reduce the temperature of the units thereby improving its characteristics, it is advisable to place 2 ventilation units of 25W, particularly when the rack with the QPSK-PAL is located in warm place, with a temperature higher than 40°C.

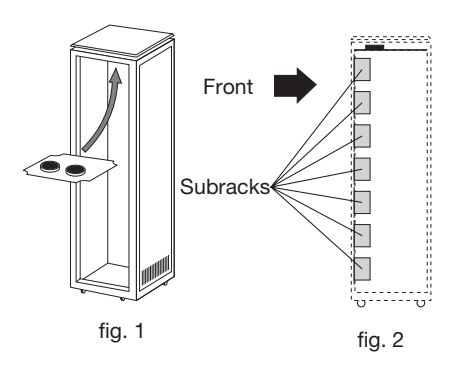

These ventilators will be placed on a tray, that is screwed onto the top part of the Rack, fig. 1 and 2, and in this way the ventilators will be able to extract the air from the QPSK-PAL and will be able to expel it via

the gap (approx. 3-5 cm) at the top of the Rack. The new air will enter through the bottom of the rack, fig 3.

To mount the units in the rack with ventilation, you must mount a blank plate ref. 5073 between the modules to allow the correct ventilation of the equipment, fig. 4.

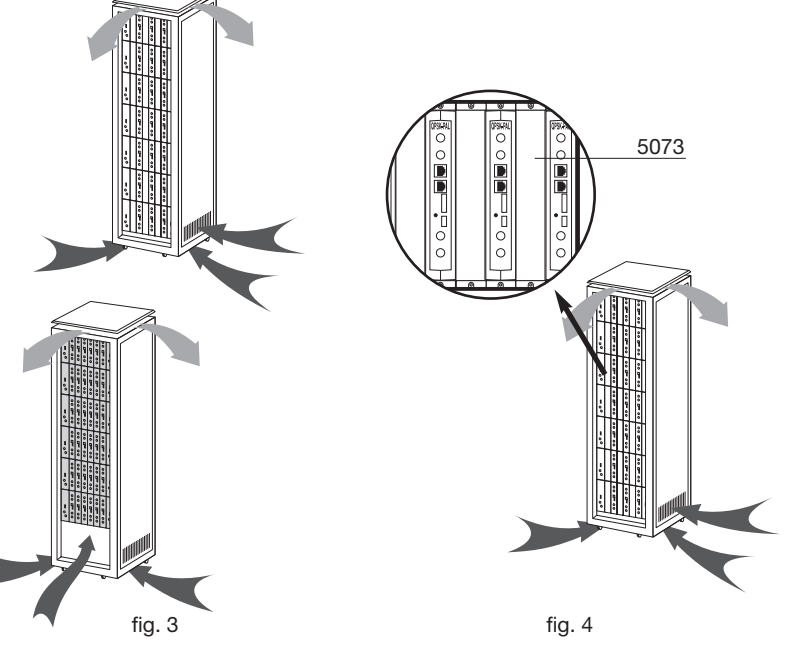

**Televés** 

It is very that this cycle functions correctly, therefore do not:

- Open the side doors, as this would cause the ventilators to extract the air from the outside rather than the air in the inside of the rack.
- Place objects close to the rack that may block the entry and exit points of the air.
- When the rack is not complete, the subracks should be placed from the top all the way down without leaving any gaps in the middle, fig 5.

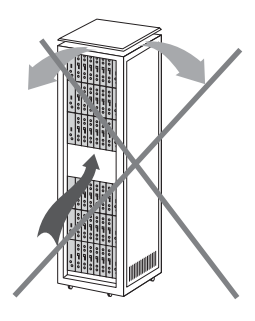

### 8.2.- Installation of the rack without ventilation facilities.

When the rack is located in an area where the temperature is approximately 40°C, it is advisable to install it in such a way that it is left totally open, in other words, without adding the side doors thus facilitating the ventilation of the units with the option of placing the blank plates ref. 5073, fig. 6.

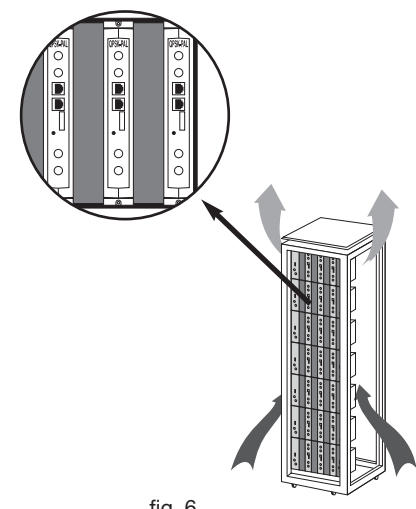

fig. 6

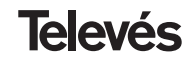

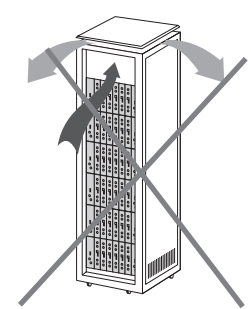

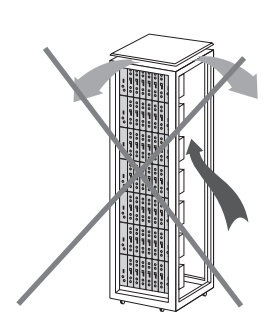

22

# A.- CHANNELS TABLE

| С / СН                                                                                                    | Tab1                                                                                                    | Tab2                                                                                                    | Tab3                                                                                                    | Tab4                                                                                         | Tab5                                                                                                    | Tab6                                                                                         | Tab7                                                                                                    |
|----------------------------------------------------------------------------------------------------|----------------------------------------------------------------------------------------------------|----------------------------------------------------------------------------------------------------|----------------------------------------------------------------------------------------------------|----------------------------------------------------------------------------------------------|----------------------------------------------------------------------------------------------------|----------------------------------------------------------------------------------------------|----------------------------------------------------------------------------------------------------|
|                                                                                                    | CCIRR<br>N. Zealand<br>Indonesia                                                                                                    | China<br>Taiwan<br>Hyper-CCIRR                                                                                                    | M/N<br>Chile                                                                                                    | France                                                                                       | Australia                                                                                                    | South Africa<br>K1 (8Mhz)<br>I (8Mhz Ireland)<br>French Terr.<br>Angola (49)                 | USSR<br>OIRT                                                                                                    |
| $\begin{array}{c} 0 \\ 1 \\ 2 \\ 3 \\ 4 \\ 5 \\ 6 \\ 7 \\ 8 \\ 9 \\ 10 \\ 112 \\ 13 \\ 14 \\ 15 \\ 6 \\ 17 \\ 18 \\ 9 \\ 22 \\ 12 \\ 23 \\ 4 \\ 5 \\ 6 \\ 7 \\ 8 \\ 9 \\ 0 \\ 112 \\ 13 \\ 14 \\ 15 \\ 6 \\ 7 \\ 8 \\ 9 \\ 0 \\ 12 \\ 23 \\ 4 \\ 5 \\ 6 \\ 7 \\ 8 \\ 9 \\ 0 \\ 12 \\ 23 \\ 24 \\ 5 \\ 27 \\ 8 \\ 9 \\ 0 \\ 10 \\ 112 \\ 13 \\ 14 \\ 15 \\ 6 \\ 17 \\ 18 \\ 9 \\ 0 \\ 12 \\ 23 \\ 4 \\ 5 \\ 6 \\ 7 \\ 8 \\ 9 \\ 0 \\ 10 \\ 12 \\ 23 \\ 4 \\ 5 \\ 6 \\ 7 \\ 8 \\ 9 \\ 0 \\ 10 \\ 12 \\ 23 \\ 24 \\ 22 \\ 23 \\ 20 \\ 23 \\ 20 \\ 20 \\ 20 \\ 20$ | 48.25<br>55.25<br>62.25<br>175.25<br>182.25<br>196.25<br>203.25<br>210.25<br>217.25<br>224.25<br>479.25<br>487.25<br>487.25<br>503.25<br>511.25<br>519.25<br>527.25<br>535.25<br>543.25 | $\begin{array}{c} 49.75\\ 57.75\\ 65.75\\ 77.25\\ 85.25\\ 168.25\\ 176.25\\ 184.25\\ 192.25\\ 200.25\\ 208.25\\ 216.25\\ 471.25\\ 479.25\\ 475.25\\ 503.25\\ 511.25\\ 519.25\\ 535.25\\ 543.25\\ 551.25\\ 559.25\\ 543.25\\ 559.25\\ 607.25\\ 615.25\\ 631.25\\ 639.25\\ 639.25\\ 639.25\\ 647.25\end{array}$ | 55.25<br>61.25<br>67.25<br>77.25<br>13.25<br>175.25<br>181.25<br>193.25<br>205.25<br>211.25<br>471.25<br>477.25<br>483.25<br>489.25<br>501.25<br>501.25<br>513.25<br>513.25<br>531.25<br>531.25<br>537.25<br>543.25<br>543.25<br>543.25<br>543.25<br>561.25<br>561.25<br>567.25 | 47.75<br>55.75<br>60.50<br>63.75<br>176.00<br>184.00<br>192.00<br>200.00<br>208.00<br>216.00 | 46.25<br>57.25<br>64.25<br>86.25<br>95.25<br>102.25<br>175.25<br>182.25<br>189.25<br>210.25<br>217.25<br>224.25<br>138.25 (5 A)<br>203.25 (9 A)<br>521.25<br>527.25<br>534.25<br>541.25 | 53.75<br>61.75<br>175.25<br>183.25<br>191.25<br>207.25<br>215.25<br>231.25<br>247.43 (247.5) | 49.75<br>59.25<br>77.25<br>85.25<br>93.25<br>175.25<br>183.25<br>191.25<br>199.25<br>207.25<br>215.25<br>223.25 |

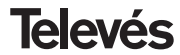

# **QPSK-PAL STEREO**

| С/СН | Tab1   | Tab2   | Tab3   | Tab4 | Tab5   | Tab6 | Tab7 |
|------|--------|--------|--------|------|--------|------|------|
| 31   | 551.25 | 655.25 | 573.25 |      | 548.25 |      |      |
| 32   | 559.25 | 663.25 | 579.25 |      | 555.25 |      |      |
| 33   | 567.25 | 671.25 | 585.25 |      | 562.25 |      |      |
| 34   | 575.25 | 679.25 | 591.25 |      | 569.25 |      |      |
| 35   | 583.25 | 687.25 | 597.25 |      | 576.25 |      |      |
| 36   | 591.25 | 695.25 | 603.25 |      | 583.25 |      |      |
| 37   | 599.25 | 703.25 | 609.25 |      | 590.25 |      |      |
| 38   | 607.25 | 711.25 | 615.25 |      | 597.25 |      |      |
| 39   | 615.25 | 719.25 | 621.25 |      | 604.25 |      |      |
| 40   | 623.25 | 727.25 | 627.25 |      | 611.25 |      |      |
| 41   | 620.25 | 730.20 | 620.25 |      | 010.20 |      |      |
| 42   | 647.25 | 743.23 | 645.25 |      | 620.25 |      |      |
| 43   | 655.25 | 750.25 | 651.25 |      | 630.25 |      |      |
| 45   | 663.25 | 767.25 | 657.25 |      | 646.25 |      |      |
| 46   | 671.25 | 775.25 | 663.25 |      | 653.25 |      |      |
| 47   | 679.25 | 783.25 | 669.25 |      | 660.25 |      |      |
| 48   | 687.25 | 791.25 | 675.25 |      | 667.25 |      |      |
| 49   | 695.25 | 799.25 | 681.25 |      | 674.25 |      |      |
| 50   | 703.25 | 807.25 | 687.25 |      | 681.25 |      |      |
| 51   | 711.25 | 815.25 | 693.25 |      | 688.25 |      |      |
| 52   | 719.25 | 823.25 | 699.25 |      | 695.25 |      |      |
| 53   | 727.25 | 831.25 | 705.25 |      | 702.25 |      |      |
| 54   | 735.25 | 839.25 | 711.25 |      | 709.25 |      |      |
| 55   | 743.25 | 847.25 | 717.25 |      | 716.25 |      |      |
| 56   | 751.25 | 855.25 | 723.25 |      | 723.25 |      |      |
| 57   | 759.25 |        | 729.25 |      | 730.25 |      |      |
| 58   | 767.25 |        | 735.25 |      | 737.25 |      |      |
| 59   | 775.25 |        | 741.25 |      | 744.25 |      |      |
| 60   | 783.25 |        | 747.25 |      | /51.25 |      |      |
| 61   | 791.25 |        | 753.25 |      | 758.25 |      |      |
| 62   | 799.25 |        | 759.25 |      | 705.25 |      |      |
| 64   | 807.25 |        | 705.25 |      | 770.25 |      |      |
| 65   | 823.25 |        | 777.25 |      | 786.25 |      |      |
| 66   | 831 25 |        | 783.25 |      | 793.25 |      |      |
| 67   | 839.25 |        | 789.25 |      | 800.25 |      |      |
| 68   | 847.25 |        | 795.25 |      | 807.25 |      |      |
|      | 0      |        |        |      | 001.20 |      |      |

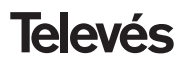

| C / CH | Tab1   | Tab2         | Tab3   | Tab4 | Tab5   | Tab6 | Tab7 |
|--------|--------|--------------|--------|------|--------|------|------|
| 69     | 855.25 |              | 801.25 |      | 814.25 |      |      |
| 70     | 53.75  |              | 807.25 |      |        |      |      |
| 71     | 62.25  | 303.25 (S21) | 813.25 |      |        |      |      |
| 72     | 82.25  | 311.25       | 819.25 |      |        |      |      |
| 73     | 175.25 | 319.25       | 825.25 |      |        |      |      |
| 74     | 183.75 | 327.25       | 831.25 |      |        |      |      |
| 75     | 197.25 | 335.25       | 837.25 |      |        |      |      |
| 76     | 201.25 | 343.25       | 843.25 |      |        |      |      |
| 77     | 210.25 | 351.25       | 849.25 |      |        |      |      |
| 78     | 217.25 | 359.25       | 855.25 |      |        |      |      |
| 79     | 224.25 | 367.25       | 861.25 |      |        |      |      |
| 80     | 105.25 | 375.25       |        |      |        |      |      |
| 81     | 112.25 | 383.25       |        |      |        |      |      |
| 82     | 119.25 | 391.25       |        |      |        |      |      |
| 83     | 126.25 | 399.25       |        |      |        |      |      |
| 84     | 133.25 | 407.25       |        |      |        |      |      |
| 85     | 140.25 | 415.25       |        |      |        |      |      |
| 86     | 147.25 | 423.25       |        |      |        |      |      |
| 87     | 154.25 | 431.25       |        |      |        |      |      |
| 88     | 161.25 | 439.25       |        |      |        |      |      |
| 89     | 168.25 | 447.25       |        |      |        |      |      |
| 90     | 231.25 | 455.25       |        |      |        |      |      |
| 91     | 238.25 | 463.25 (S41) |        |      |        |      |      |
| 92     | 245.25 |              |        |      |        |      |      |
| 93     | 252.25 |              |        |      |        |      |      |
| 94     | 259.25 |              |        |      |        |      |      |
| 95     | 200.25 |              |        |      |        |      |      |
| 96     | 273.25 |              |        |      |        |      |      |
| 97     | 280.25 |              |        |      |        |      |      |
| 98     | 287.25 |              |        |      |        |      |      |
| 99     | 294.25 |              |        |      |        |      |      |

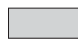

Italian channels

"S" bands

DECLARACIÓN DE CONFORMIDAD DECLARAÇÃO DE CONFORMIDADE Televés DECLARATION DE CONFORMITE DECLARATION OF CONFORMITY Fabricante / Fabricante / Fabricant / Manufacturer: Televés S.A. Dirección/ Direcão / Adresse / Address: Rúa B. Conxo, 17 15706 Santiago de Compostela SPAIN NIE / VAT : A-15010176 Declara bajo su exclusiva responsabilidad la conformidad del producto: Declara sob sua exclusiva responsabilidade a conformidade do produto: Declare, sous notre responsabilité, la conformité du produit: Declare under our own responsibility the conformity of the product: Referencia / Referencia / Référence / Reference: 5037 Descripción / Descrição / Description / Description: **QPSK-PAL** Transmodulator Marca / Marca / Margue / Mark: Televės Con los requerimientos de la Directiva de baja tensión 73 / 23 / CEE y Directiva EMC 89 / 336 / CEE, modificadas por la Directiva 93 / 68 / CEE, para cuya evaluación se han utilizado las siguientes normas; Com as especificações da Directiva da baixa tensão 73 / 23 / CEE e Directiva EMC 89 / 336 / CEE, modificadas pela Directiva 93 / 68 / CEE, para cuja aprovação se aplicou as sequintes normas: Avec les spécifications des Directives 73 / 23 / CEE et 89 / 336 / CEE, modifiées par la directive 93 / 68 / CEE, pour l'évaluation on a appliqué les normes: With the Low Voltage Directive 73 / 23 / EEC and the EMC Directive 89 / 336 / EEC as last amended by Directive 93 / 68 / EEC requirements, for the evaluation regarding the Directive, the following standards were applied: EN 50083-1: 1993 / A1: 97 EN 61000-4-4: 1995 EN 61000-4-5: 1995 EN 50083-2: 2001 EN 61000-4-2: 1995 EN 61000-4-11: 1994 Santiago de Compostela, 29/10/2004 é L. Fernandez Carnero Technical director

### Guarantee

Televés S.A. offers a two year guarantee, beginning from the date of purchase for countries in the EU. For countries that are not part of the EU, the legal guarantee that is in force at the time of purchase is applied. Keep the purchase invoice to determine this date.

During the guarantee period, Televés S.A. complies with the guarantee by repairing or substituting the faulty equipment.

The harm produced by improper usage, wear and tear, manipulation by a third party, catastrophes or any other cause beyond the control of Televés S.A. is not included in the guarantee.

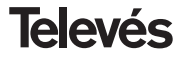

### **Red Comercial Nacional**

A CORUÑA C.P. 15011
 Gregorio Hernández 8.
 Tínos.: 981 27 47 31 /981 27 22 10
 Fax: 981 27 16 11
 coruna@televes.com

• ALMERÍA C.P. 04008 Campogrís 9. Tíno.: 950 23 14 43 Fax: 950 23 14 43 almeria@televes.com

• BADAJOZ C.P. 06010 C/Jacobo Rodríguez, Pereira, nº11-Oficina Tíno.: 924 20 74 83 Móvil: 670 70 21 93 Fax: 924 20 01 15 saherco@terra.es

BARCELONA C.P. 08940
 C/ Sant Ferrán, 27
 Cornellá - Barcelona
 Tínos.: 93 377 08 62 /93 474 29 50
 Fax: 93 474 50 06
 barcelona@televes.com

 BILBAO C.P. 48150
 Iberre kalea, mód. 16, pabellón 15-B Sangroniz-Sondika
 Tínos.: 94 471 12 02 /94 471 24 78
 Fax. 94 471 14 93
 bilbao@televes.com BURGOS C.P. 09188
 c/Campanero, 3
 San Adrián de Juarros
 Tíno.: 947 56 04 58
 Móvil: 670 73 75 86
 emilianovara@amena.com

GIJÓN C.P. 33210
 C/Japón, 14
 Tínos : 985 15 25 50 /985 15 29 67

Itnos.: 985 15 25 50 /985 15 29 67 Fax : 985 14 63 89 gijon@televes.com

Adem C.P. 23007
 Hermanos Pinzón, 8-bajo
 Tfnos.: 953 29 50 40 /953 29 52 11
 Móvil: 636 984489
 Fax: 953 29 52 10
 pablobiesa@infonegocio.com

LAS PALMAS C.P. 35006
 Gral. Mas de Gaminde 26
 Tínos.: 928 23 11 22 /928 23 12 42
 Fax: 928 23 13 66
 laspalmas@televes.com

• LOGROÑO C.P. 26004 San Prudencio 19. bajo Tíno.: 941 23 35 24 Fax: 941 25 50 78 r.grijalba@cgac.es MADRID C.P. 28005
 Paseo de los Pontones 11
 Tínos.: 91 474 52 21 /91 474 52 22
 Fax: 91 474 54 21
 madrid@televes.com

MÁLAGA C.P. 29006
C/ La Boheme 55
Pol. Ind. Alameda 2
malaga@televes.com

MURCIA C.P. 30010
 Polígono Conver - C/ Rio Pliego 22
 Tínos.: 968 26 31 44 /968 26 31 77
 Fax: 968 25 25 76
 murcia@televes.com

P. MALLORCA C.P. 07007
 Ferrer de Pallares 45. bajo D.
 Tíno.: 971 24 70 02
 Fax: 971 24 53 42
 mallorca@televes.com

• PAMPLONA C.P. 31007 Avda. Sancho el Fuerte 5 Tíno.: 948 27 35 10 Fax: 948 17 41 49 jazpeitia@cin.es

SEVILLA C.P. 41008
 Pol. Ind. Store - C/ A-6. Nave 5
 Tínos.: 95 443 64 50 /95 443 58 00
 Fax: 95 443 96 93
 sevilla@televes.com

TENERIFE C.P. 38108
 Avda. El Paso, 25 Los Majuelos- La Laguna
 Tínos.: 922 31 13 14 /922 31 13 16
 Fax: 922 31 13 33
 tenerife@televes.com

VALENCIA C.P. 46022
 Plaza Jordi San Jordi s/n
 Tínos.: 96 337 12 01 /96 337 12 72
 Fax: 96 337 06 98
 valencia@televes.com

VIGO C.P. 36204
 Escultor Gregorio Fernández, 5
 Tínos: 986 42 33 87 /986 42 40 44
 Fax: 986 42 37 94
 vigo@televes.com

• VALLADOLID C.P. 47008 C/ Arrecife 12 Tfno.: 983 22 36 66 Fax: 983 22 36 66 fernandoharguindey@hotmail.com

• **ZARAGOZA** C.P. 50002 C/ Monasterio de Alahón 1-3 Tíno.: 976 41 12 73 Fax: 976 59 86 86 zaragoza@televes.com

0

A CORUÑA

LISBOA

SANTIAGO

VIGO

GLIÓN

BADAJOZ

SEVILLA

VALLADOLID

### Red Comercial Internacional

### **TELEVES ELECTRONICA PORTUGUESA**

MAIA - OPORTO

CANADIAS

Ô

TENERIFE

Via . Dr Francisco Sa Carneiro. Lote 17. ZONA Ind. MAIA 1. Sector-X MAIA. C.P. 4470 BARCA Tel:: 351 22 9418313 Fax: 351 22 9488719 / 9416180 televes.pt@televes.com

### LISBOA

C.P. 1000 Rua Augusto Gil 21-A. Tel.: 351 21 7932537 Fax: 351 21 7932418 televes.lisboa.pt@televes.com

### TELEVES FRANCE S.A.R.L.

1 Rue Louis de Broglie Parc d'Activités de l'Esplanade 77400 St Thibault des Vignes FRANCE Tél.: +33 (0)1 60 35 92 10 Fax: +33 (0)1 60 35 90 40 tieleves.rcm TELEVES ITALIA S.r.I. S.op.Viale Liguria 24 20068 Peschiera Borromed

LA RIOJA

MADRID

JAÉN

MÁLAGI

74840074

VAI ENCIA

MURCIA

BARCELONA

PALMA DE MALLORC

3

Q

2

SUCURSALES

FÁBBICAS

DELEGACIONES

20068 Peschiera Borromeo (MI) Italia Tel.: (+39)-0251650604 (RA) Fax: (+39)-0255307363 televes it@televes.com

### TELEVES MIDDLE EAST FZE

P.O. Box 17199 JEBEL ALI FREE ZONE DUBAI, UNITED ARAB EMIRATES Tel.: 9714 88 343 44 Fax: 9714 88 346 44 televes.ne@televes.com

### TELEVES UNITED KINGDOM LTD

Unit 11 Hill Street, Industrial State CWMBRAN, GWENT NP44 7PG. (United Kingdom) Tel.: 44 01 633 87 58 21 Fax: 44 01 633 86 63 11 televes.uk@televes.com

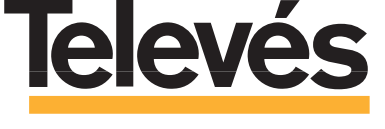

Rúa B. de Conxo, 17 15706 SANTIAGO DE COMPOSTELA Tel. 981 52 22 00 Fax 981 52 22 62 televes@televes.com www.televes.com

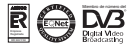

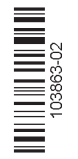